お手元に東洋製罐健康保険組合から送付(配布)された下記ハガキをご用意の上、ご登録手続きをお願いします。 2024年12月以降発行の【ハガキ見本】 2024年11月までに発行された【ハガキ見本】は次ページを参照〈ださい

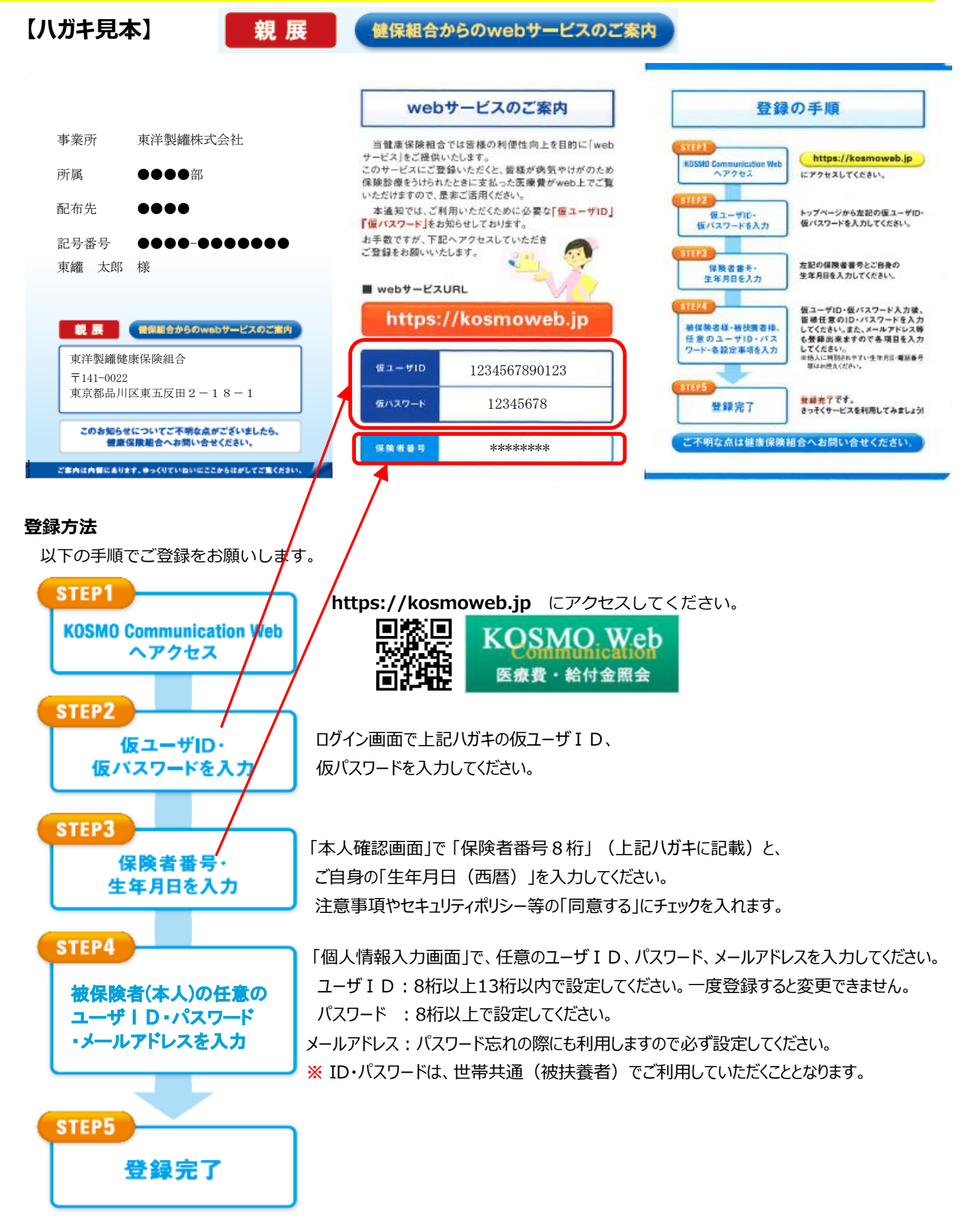

お手元に東洋製罐健康保険組合から送付(配布)された下記八ガキをご用意の上、ご登録手続きをお願いします。 2024年11月までに発行された【ハガキ見本】 【ハガキ見本】 親展 健保組合からのwebサービスのご案内 webサービスのご案内 登録の手順 事業所 東洋製罐株式会社 当健康保険組合では皆様の利便性向上を目的に「web https://kosmoweb.jp サービス」をご提供いたします。 所属 NO Communication Web ヘアクセス このサービスにご登録いただくと、皆様が病気やけがのため にアクセスしてくさらい。 保険診療をうけられたときに支払った医療費がweb上でご覧 いただけますので、是非ご活用ください。 配布先 .... 本通知では、ご利用いただくために必要な「仮ユーザID」 トップページから左記の仮ユーザー 使パスワードを入力してください。 仮ユーザID・ 仮パスワードを入力 「仮パスワード」をお知らせしております。 記号番号 ----お手数ですが、下記へアクセスしていただき ご登録をお願いいたします。 東罐 太郎 様 保険者番号は、保険証の下部に表示 国際者番号・ 年月日を入力 されている8桁の番号になります。 お手元にご用意ください。 (ほユーザ)ロ・保バスワード入力後、 営業任業のローバスワードを入力 してださい、また、メールアドレス等 登録励味ますのでも項目を入力 してださい。 お払いに回込たすいた年月日、電話毎年 等はお見えださい。 webサービスURL 親展 使保護合からのwebサービスのご案内 被保険者構・被抗美者構、 任意のユーザⅡD・バス ワード・各股定事項を入力 https://kosmoweb.jp 東洋製罐健康保険組合  $\pm 141 - 0022$ 東京都品川区東五反田2-18-1 仮ユーザID 1234567890123 全部完了です。 さっそくサービスを利用してみましょう! 登錄完了 このお知らせについてご不明な点がございましたら、 健康保険組合へお問い合せください。 仮パスワード 12345678 ご不明な点は健康保険組合へお問い合せください。 ご案内は内留にあります。ゆっくりていないにここからはがしてご覧ください。 登録方法 以下の手順でご登録をお願いします。 STEP1 https://kosmoweb.jp にアクセスしてください。 KOSMO Communication Web KOSMO 健康保険本人(被保険者) 被保険者証 令和4年11月1日交付 eb ヘアクセス 記号 XXXX 番号 XXXXXXX (枝香) XX 医療費・給付金照会 有 颈 期 限 合和 YY年 WM月 DD日 見本 审注 花子 氏 名 東洋 花子 生年月日昭和 YY年 WM月 DD日 資格取得年月日平成 YY年 WM月 DD日 STEP2 性別 2月 ログイン画面で上記ハガキの仮ユーザID、 仮ユーザID・ 保険者所在地 〒141-0022東京都品川区東五反田2丁目18-1 保険者所-在地 〒141-0022東京都品川区東五反田2丁目18-1 東洋製麺館市保険組合 町03(4514)2043 仮バスワードを入力 仮パスワードを入力してください。 STEP3 「本人確認画面」で「保険者番号8桁」(健康保険証に記載)と、 保険者番号・ ご自身の「生年月日(西暦)」を入力してください。 生年月日を入力 注意事項やセキュリティポリシー等の「同意する」にチェックを入れます。 STEP4 「個人情報入力画面」で、任意のユーザID、パスワード、メールアドレスを入力してください。 ユーザID:8桁以上13桁以内で設定してください。一度登録すると変更できません。 被保険者(本人)の任意の パスワード:8桁以上で設定してください。 ユーザーロ・パスワード ・メールアドレスを入力 メールアドレス:パスワード忘れの際にも利用しますので必ず設定してください。 ※ ID・パスワードは、世帯共通(被扶養者)でご利用していただくこととなります。 STEP5 登録完了